Neben unseren Sicherheitsempfehlungen, die Sie direkt unter <u>www.kreissparkasse-</u><u>Heinsberg.de/sicherheit.html</u> abrufen können, beachten Sie bei giropay bitte zusätzlich folgende Tipps:

## 1. Überprüfung der URL der Adresszeile Ihres Browsers

Während aller Schritte der giropay-Überweisung befinden Sie sich auf dem Server Ihres Kreditinstituts. In der Adresszeile Ihres Browsers steht dann:

https://giropay.kreissparkasse-heinsberg.de/

Kontrollieren Sie vor allem, ob die Adresse wirklich mit **https** beginnt. Das "s" steht für "secure" und gewährleistet, dass Ihre Daten verschlüsselt übertragen werden.

### 2. Überprüfung des Zertifikates

Das kleine Schloss-Symbol (z. B. Internet-Explorer: oben rechts neben der Adressleiste) muss geschlossen sein. Positionieren Sie Ihre Maus auf das Symbol, wird Ihnen die Verschlüsselungsstärke (SSL-gesichert 128 Bit) angezeigt.

Mit einem Klick können Sie das ausgestellte Zertifikat (= Fingerabdruck) prüfen, welches Ihnen garantiert, dass Sie mit der Sparkasse kommunizieren.

### 3. Die Anmeldung

Die Anmeldung erfolgt wie gewohnt mit

- Anmeldename oder Legitimations-ID und
- PIN

Im oberen Bildschirmbereich werden Ihnen folgende giropay-Zusatzinformationen angezeigt:

- Betrag
- Die 2. Verwendungszweckzeile beginnt mit "GIROPAY..."

| http://www.giropay.de/fileadmin/giropa                                                                           | y_flash/clickstream_ws.swf - Microsoft Internet Explorer | >                                                                                                    |
|----------------------------------------------------------------------------------------------------|----------------------------------------------------------|----------------------------------------------------------------------------------------------------|
| Sparkasse Harburg-Bustehude - Microsoft Internet Explore Date Bearbeiten Ansicht Eavonten Extras 2 Zwick - State |                                                          | online zahlt man                                                                                                    |
| Adresse https://giropay.sparkasse-harburg-buxteh                                                                 | de.de                                                    | gnopay                                                                                                    |
| BL2:207                                                                                                    | 500 00 Sicherhetshinweise impressum AGB 🔺                | Schritt 2 von 5<br>Sie sehen:                                                                                       |
| Restore Buxterbuce                                                                                               |                                                          | Die Login Seite des auf<br>der vorigen Seite aus-<br>gewählten Geldinstluts<br>mit voreingestellter<br>Kontonummer. |
|                                                                                                    |                                                          | Aktion notwendig:<br>Geben Sie bitte<br>folgende Daten ein:<br>PIN:<br>34567<br>Klicken Sie danach auf<br>'Senden'. |

# 4. Kontrolle der Überweisungsdaten

Es erscheint die vorausgefüllte Überweisung an den Internet-Händlers. Prüfen Sie folgende Daten:

- Name des Empfängers
- Betrag
- 2. Verwendungszweckzeile beginnt mit "GIROPAY…"

Vor der TAN-Eingabe kontrollieren Sie unbedingt im oberen Bildschirmbereich die giropay-Zusatzinformationen:

- Name des Kontoinhabers (Auftraggeber, d.h. dort muss Ihr Name erscheinen)
- zuletzt verbrauchte TAN mit Datum und Uhrzeit

Diese Daten sind als sogenanntes "gemeinsames Geheimnis" nur Ihnen und dem Sparkassen-Rechenzentrum bekannt.

Prüfen Sie außerdem sorgfältig, ob die am Display des TAN-Generators bzw. des Handys angezeigten Transaktionsdaten mit den Daten Ihres Auftrages übereinstimmen.

Stimmt nur ein Wert nicht, brechen Sie die Zahlung sofort ab.

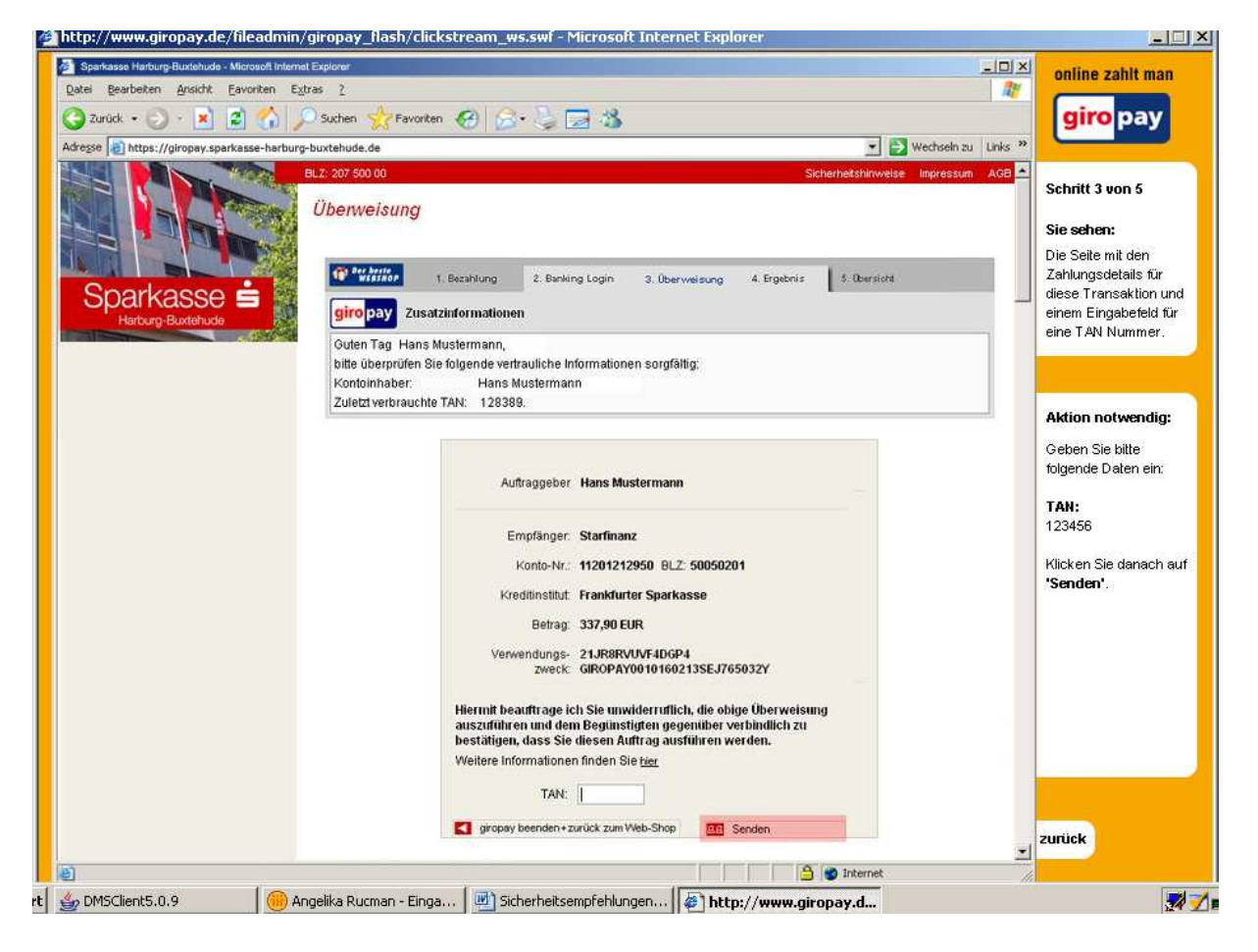

### 5. PIN und TAN-Eingabe

PIN und TAN werden immer auf zwei unterschiedlichen Seiten abgefragt, niemals auf einer Seite gleichzeitig.

### 6. Die Rückmeldung des Bankrechners

Der Erfolg der Zahlung wird Ihnen in den giropay-Zusatzinformationen bestätigt. Darunter werden alle Daten der Überweisung nochmals angezeigt.

### 7. Abmeldung

Bitte nutzen Sie zu Ihrer eigenen Sicherheit immer die Funktion "Abmelden", um Ihre Verbindung zum Internet-Banking zu beenden. Erst mit dem Aufruf dieser Funktion wird Ihre Verbindung ordnungsgemäß getrennt.

### **Wichtiger Hinweis**

Stimmen Ablauf oder einzelne Angaben bei Ihnen nicht überein, so brechen Sie die Verbindung sofort ab und setzen Sie sich unverzüglich mit Ihrer Sparkasse in Verbindung.